## How to Share Tandem Source Reports with Your HCP

- 1. Visit <u>source.tandemdiabetes.com</u> and log in to your account
- 2. Click on the Account Settings (blue circle) option in the top right corner
- 3. Click Share Reports and then Add Clinic to search for the clinic
- 4. Select the State and then search for the clinic by name or address
- 5. Select the clinic and click Start Sharing